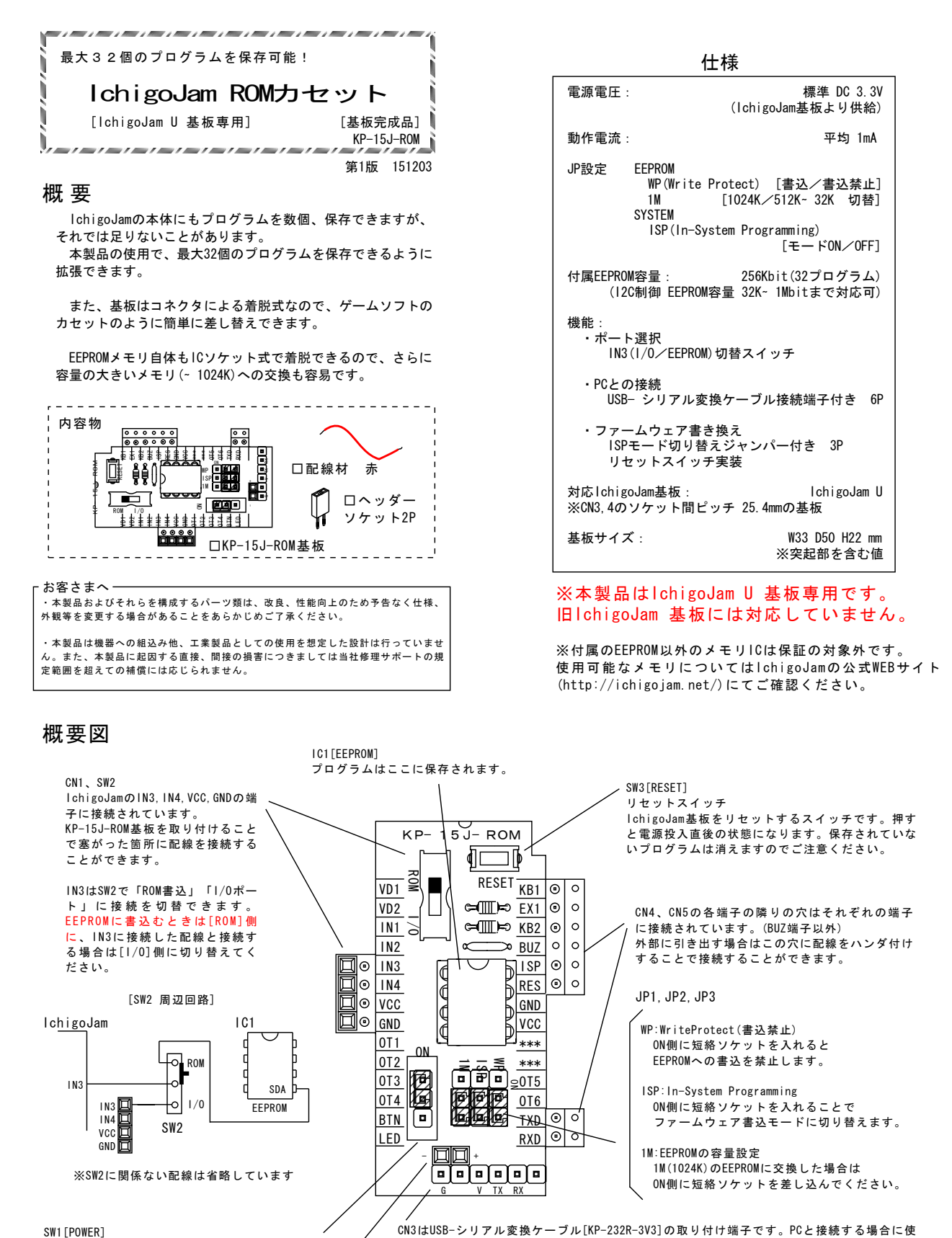

電源供給 0N/0FF端子、 CN3[V]の端子とCN6[+]の端子の回路を 接続/切断する端子です。

後続ノ切断する雪子です。 [0N]側に短絡ソケットを入れると回路が接続され ます。 CN6(電源出力端子) CN3の[V]はSW1経由でCN6の[+]、CN3の[G]はCN6[-]に接続されています。

用します。ピン配置が合っていれば他社の変換ケーブルでも使用できる場合があります。

# プログラムの保存と読み込み

以降、記載内容は「IchigoJam Ver1.0.1」想定です。 バージョンが違うと動作が違う場合があります。 準備

電源はIchigoJam基板より供給するので不要です。

下図の向きで、IchigoJam基板のIC2の上に乗るように、 IchigoJam基板のCN3, CN4にヘッダーピンを差し込んでくだ さい。

CN3側は端と端に、KP-15J-ROMのピンが収まるように取り 付けてください。ピンがCN3のコネクタから横に出ていれば NGです。一旦抜いて位置を良く見て入れ直してください。

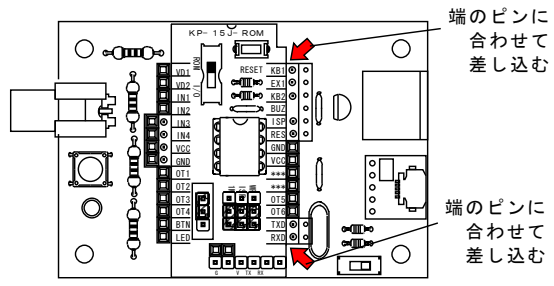

※lchigoJam基板は本製品には付属していません。 別途ご用意ください。

#### 設定

JP1 [WP] WriteProtect 書込禁止ジャンバーを0FFに JP3 [1M] EEPROM容量切り替えジャンパーを0FFに

SW2 [ROM I/0]切り替えスイッチをROM側に

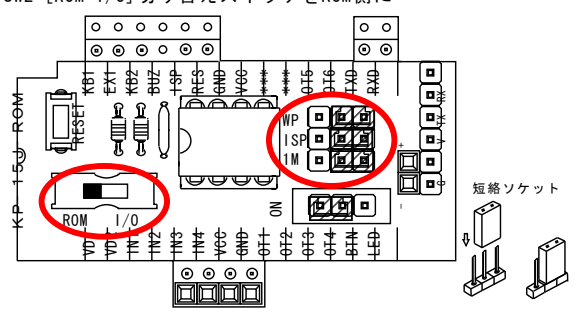

■プログラムの保存

KP-15J-ROMのEEPROM上にプログラムを保存します。 要領はIchigoJam本体のメモリに保存するやり方と同じです。 「SAVE」コマンドを使用しプログラム番号を「100-131」で指 定して実行してください。

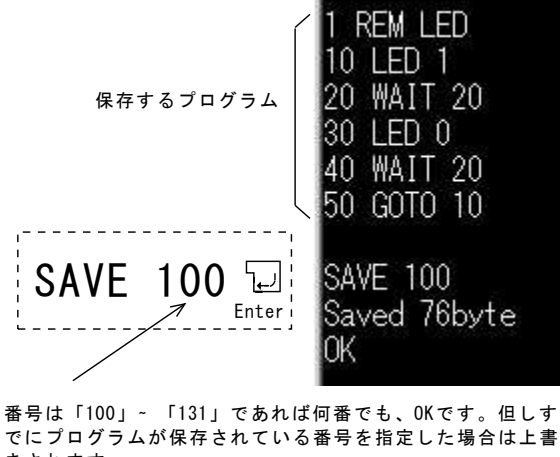

でにブログラムが保存されている番号を指定した場合は上書 きされます。 上書きの場合でも警告などは表示されません。 良く確認してから番号を指定してください。 保存が成功すると「Saved xxByte」「OK」と表示されます。

```
メモリエリアの番号
lchigoJam本体には「0」「1」「2」番
EEPROM(256K)には「100」~ 「131」番
が割り振られています。
```

■プログラムの書込状態の確認 何番に何のプログラムが書き込まれているかは 「FILESO コマンド」で確認できます。

「FILESO」と入力してリターンキーを押して実行してください。

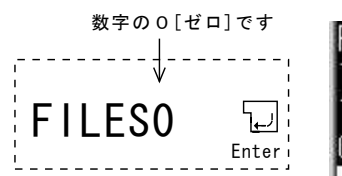

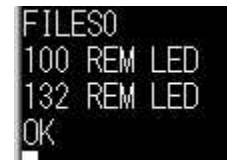

[書込されているプログラム番号] [1行目の記述] [書込されているプログラム番号] [1行目の記述]

と書込されているプログラムの番号が列挙されます。 1行目に何のプログラムかを記載した「コメント」を入れてお くと分かりやすくなます。

注:100番しか保存していないのに132番も表示されますが異常ではありません。EEPROMが256Kの場合は(100番は132番)(101番は133番)・・・(131番は163番)と同じ番号の扱いになります。 実体は100~131番までしか存在していませんが、SAVE、LOAD、 FILESOコマンド上では、132~163番は100~131番と同じ番号と して扱われます。

「SAVE 132」とした場合は「SAVE 100」と同じ結果になりま す。誤って削除しないようにご注意ください。

■プログラムの読み込み EEPROM上に保存したプログラムは「LOAD コマンド」で IchigoJamに読み込むことができます。

「LOAD」と入力してリターンキー<u>を押して実行してください。</u>

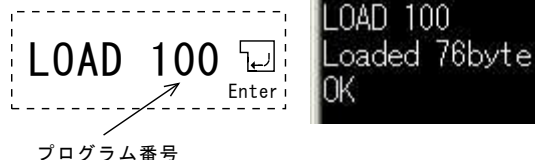

正しく読み込みが完了すると、 「Loaded xxbyte」「OK」と表示されます。

各ジャンパーについて(EEPROM書込に関係するもの)

EEPROM書込禁止にする場合は図のように SAVEコマンドは実行されますがメモリ内は 書き換えられません。 禁止

JP3 EEPROM を1024Kを使用する場合は図のように 通常(32K-512K)の場合はOFFにしてください。 SW2 書込と入出力が兼用されているピン[IN3]の 回路を切り替えます IN3に回路を接続したままSW2の切り替えだけ でEEPROMの書込に切り替えられます。

### 応用編

## パソコンの画面とキーボードで快適に lchigoJamを使おう!

USB- シリアル変換ケーブル(別売)の接続方法

本製品はIchigoJam基板とパソコン(PC)とを接続するための USB- シリアル変換ケーブルを取り付ける端子[CN3]がありま す。PCと接続することでPC側のキーボード、ディスプレイが使 用できプログラムが飛躍的にデバックしやすくなります。

USB- シリアル変換ケーブルは、型番[KP-232R-3V3]が対応し ていますが、取り付け側の端子が下記の仕様であれば他社製品 でも対応可能です。

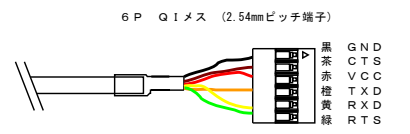

KP-15J-ROMのCN3にUSB- シリアル変換ケーブルを取り付けま す。黒線(GND)側が基板のシルク文字の「G」の側になるよう に取り付けます。

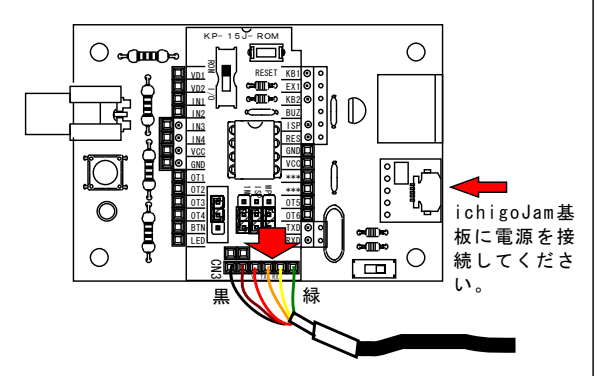

※「IchigoJam基板」「USB- シリアル変換ケーブル」は付属品 ではありません。別途ご用意ください。

■USB- シリアル変換ケーブルから電源を供給する場合

「KP-232R-3V3」を使用する場合は、パソコンからlchigoJam 基板の電源を供給することができます。

電源をUSB- シリアル変換ケーブルから供給する場合は本製 品付属の「ヘッダーソケット2P」をIchigoJam基板のCN5の上側 の端にハンダ付けしてください。ヘッダーソケット2Pを取り付 け後、同じく付属の「配線材 赤」を使用して下記の端子同士 を接続してください。 KP-15J-ROM :CN6[+]と

IchigoJam :CN5[端(上側)]を配線材 赤で接続

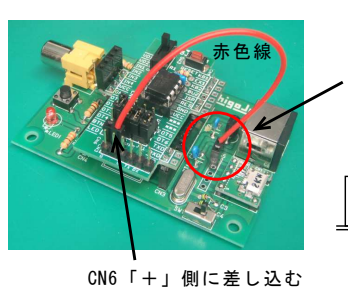

ヘッダ-ソケット2P . CN5に取り付け 基板裏面で ハンダ付けします。

lchigoJamとパソコンとの通信にはシリアル通信をサポートしたソフ トウェアであれば何でもOKですが、ここではフリーソフトの 「Tera Term」を使う場合の設定をご紹介します。 ※以下はドライバなどのインストールが完了したことを想定しての作 業です。

1. USB-シリアル変換ケーブルをパソコンに接続する。

2. 「Tera Term」を起動します。

3. USB- シリアル変換ケーブルが正常に動作している場合は以下の 画面が表示されますので「◎シリアル(E)」を選択しドロップダウン リストから「USB Serial Port (COM?)」を選択してください。 ※COMの番号は環境によって異なります。

| C TOP/IP |         | myhost example.com      |
|----------|---------|-------------------------|
|          |         | C Telnet TCP#5-1#(P) 22 |
|          |         | ● SSH SSH/1-ジョン(V) SSH2 |
|          |         | C その他 プロトヨル(②): UNSPEC  |
| シリアル(E)  | 赤)ト(B): | COM1: 通信ボート (COM1)      |
| シリアル(E)  | 市)ト(B): | COMI:通信术ト (COMI)        |

4. 「Tera Term」のメニューの「設定」- 「シリアルポート」を選 択してください。

|               | 🖳 CUM8:9600baud - Tera Term VI |                  |             |                        |               |   |  |  |
|---------------|--------------------------------|------------------|-------------|------------------------|---------------|---|--|--|
|               | ファイル(E)                        | 編集( <u>E</u> )   | 設定(S)       | בטור-חועם)             | ウィンドウ(V       | Ø |  |  |
| [             |                                |                  | 端末(]        | )                      |               |   |  |  |
|               |                                |                  | ウインド        | ウ(W)                   |               |   |  |  |
|               |                                |                  | フォント        | (E)                    |               |   |  |  |
|               |                                |                  | 3/1177/1    | -r( <u>N</u><br>H-k(c) |               |   |  |  |
|               |                                |                  | プロキシ        | /(P)                   |               |   |  |  |
|               |                                |                  | SS <u>H</u> |                        |               |   |  |  |
|               |                                |                  |             |                        |               | _ |  |  |
|               | Tera Term                      | : シリアルボ          | -ト 設定       |                        |               | X |  |  |
| ボーレート         |                                |                  |             |                        |               |   |  |  |
| 「115200」      | ボー                             | ~( <u>P</u> ):   | CON         | <u>s -</u> 8           | ОК            |   |  |  |
| 送后海延          | ボー                             | ·レート(B           | 1152        | 00                     | <u> </u>      | I |  |  |
|               |                                |                  |             |                        | ا بيما رج ر ط |   |  |  |
|               | テー                             | R( <u>D</u> ):   | 8 bit       |                        | キャノゼル         |   |  |  |
| 「300」ミリ秒/行    | バリ                             | F-1( <u>A</u> ): | none        | -                      |               |   |  |  |
| に書き換きてください    |                                | -1(-)            |             |                        | ヘルプ(H)        |   |  |  |
| に言と決えてくたさい。   | ストッ                            | ( <u>)</u> :     | [] bit      |                        |               |   |  |  |
| 他の箇所も写真通りになって | 70-                            | -制御(E):          | none        | •                      |               |   |  |  |
| いるか確認してください。  |                                |                  |             |                        |               |   |  |  |

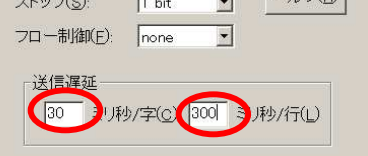

5.「Tera Term」のメニューの「設定」-「端末」を選択してくだ さい。

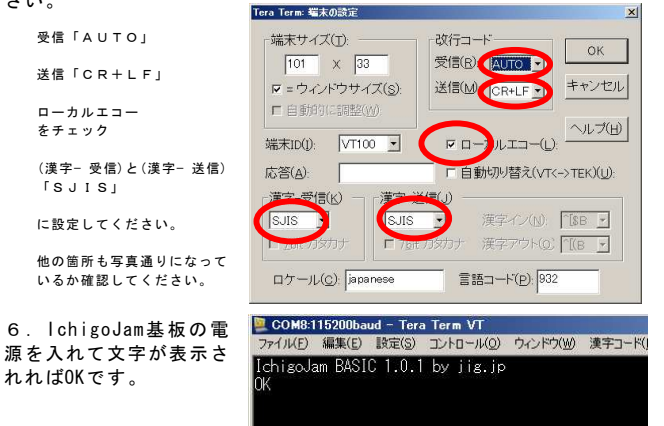

うまく行った場合は「設定」-「設定の保存」で設定を保存してくだ さい。次回から「設定の読み込み」を選択するだけで設定を完了した 状態になりすぐに使用することができます。

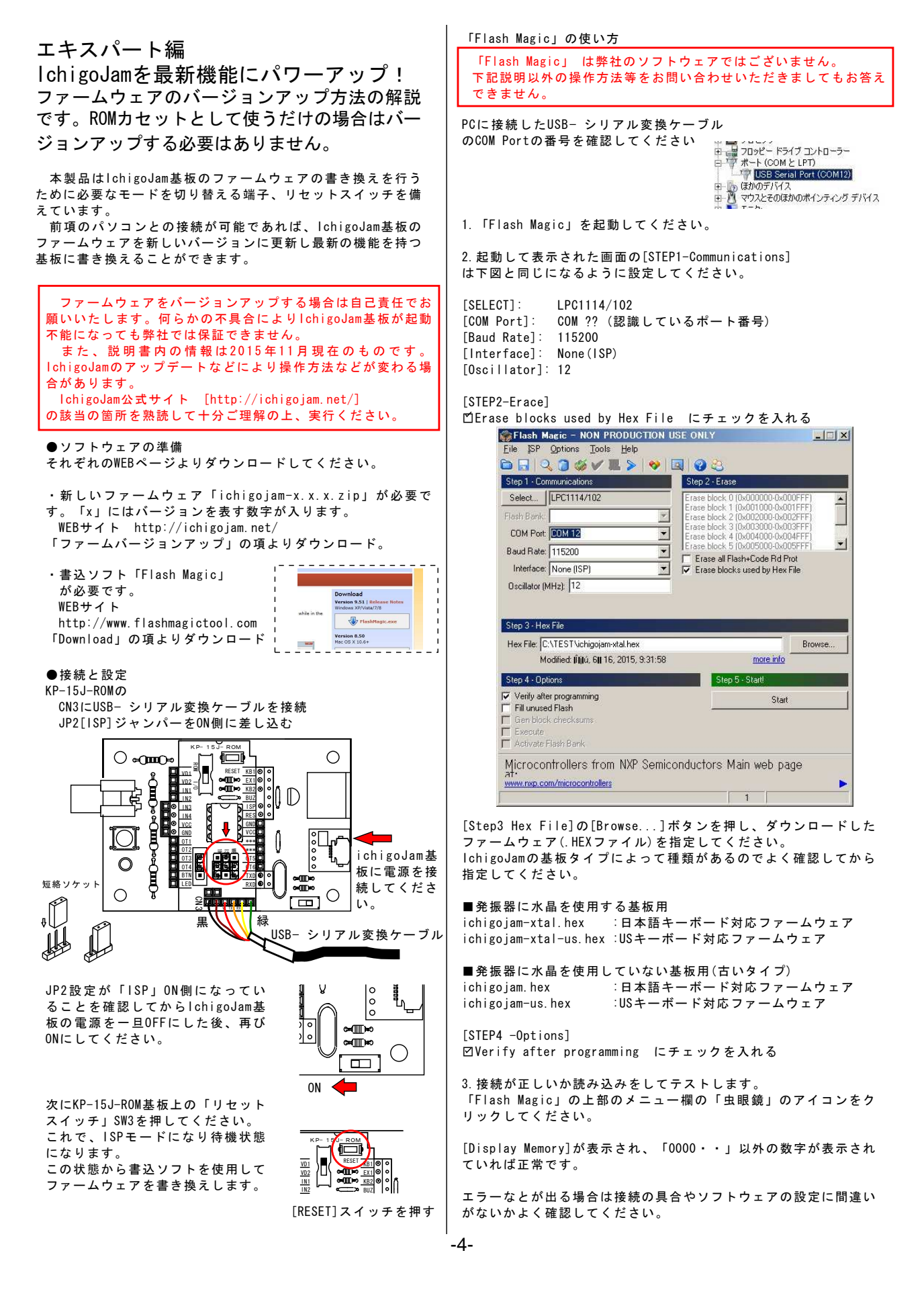

- 🗆 × 🙀 Flash Magic - NON PRODUCTION US Step 4 - Options Step 5 - Start! V Verify after programming Start 🖻 🗔 I 🔍 🗿 🏈 🗸 📕 🔈 🎯 🔯 Г Fill unused Flash Step 1 - Communications Step 2 - Eras Г Display Memory C Activate Flash Bank . 16進 Technical on-line articles for microcontrollers の数値 www.esacademy.com/en/library/technical-articles-and-documents.html Finished 00000070 2D2C0000DF000000BD3D0000091C0000 -, 5.書き込んだファームウェアの確認。 000000B0 DF00000DF00000DF00000DF000000 ・Flash Magic を終了します。 IchigoJam基板の電源を一旦0FFにします。 4. 新しいファームウェアを書き込みます。 ・KP-15J-ROMのジャンパーJP2(ISP)をOFF側に差し替えます。 [STEP 5 -Start!]の[Start]ボタンをクリックしてください。 IchigoJam基板の電源をONにします。 書込には数十秒かかります。 バージョン番号 画面最下部の表示欄に「Finished」と ・正常に起動すれば、画面の一行目 緑色の文字で表示されていれば書込完 Browse 💆 COM16:115200baud - Tera Term VT にファームウェアのバーションが表 more info 了です。 編集(E) 設定 コントロールの 示されます。 5 - Startl ※書込途中でケーブルを抜いたり、 chigoJam BASIC 1.0.1 by jig.jp 新しいものになっているかご確認く Start [Cancel] ボタンはクリックしないよ

ださい。

回路図

うに注意してください。

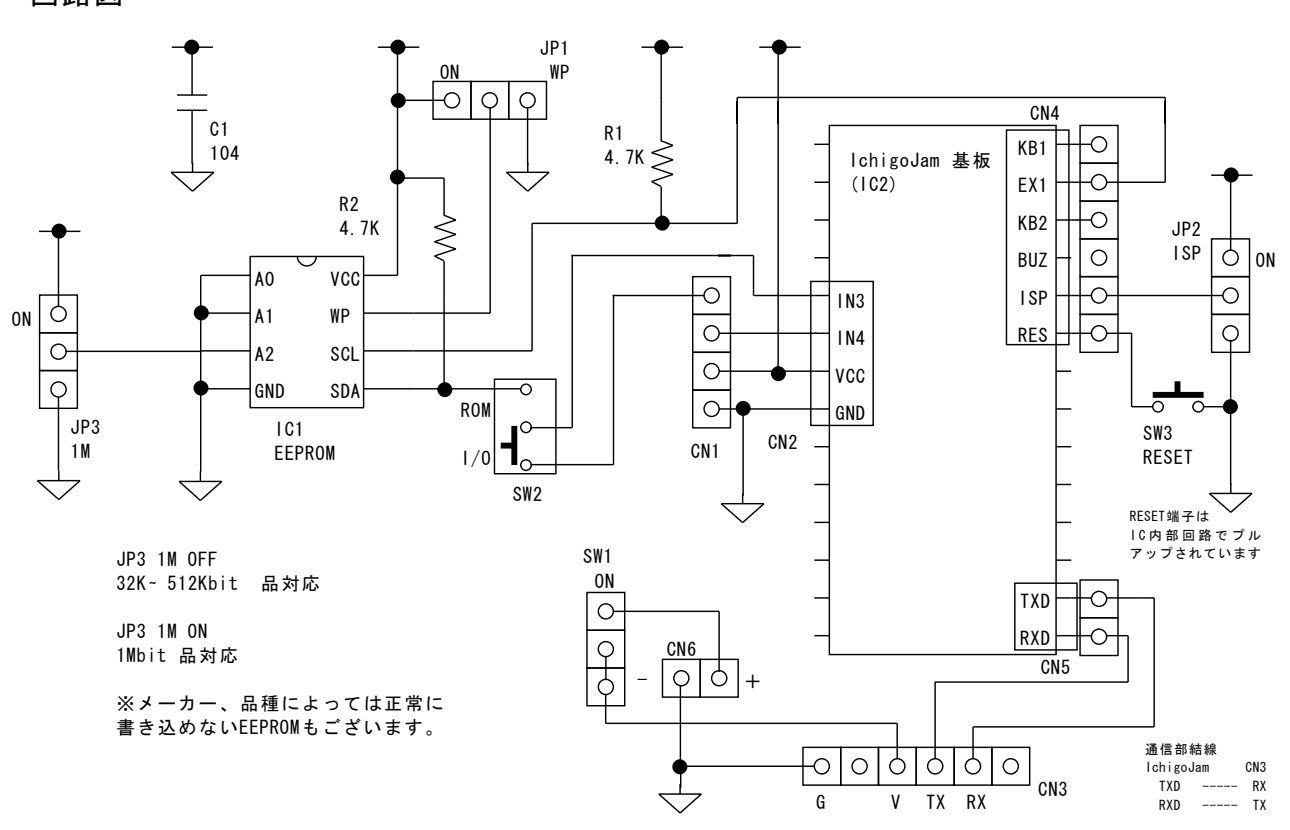

※仕様は予告なく変更することがあります。 あらかじめご了承いただきますようお願い申し上げます。

#### 取扱い上の注意

◆電子部品・基板が濡れると故障の原因となります。 水に浸かったり、濡れたりしない所で、ご使用ください。

◆強い電磁波などを基板に当てないでください。 誤動作や不動作の原因となります。

◆通電中、特に書込操作中は基板の金属部分に触れないように注意 してください。書込失敗の原因となる場合があります。

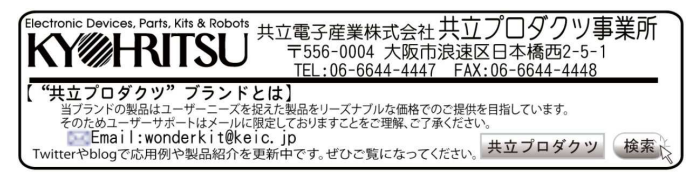

ń۰,